## Webiators Advanced Hide Price

How to Install: Download the "Ready to paste" package from your customer's area,

unzip it and upload the all files in 'app/code/Webiators/AdvancedHidePrice folder to

your Magento install dir.

**Update the Database:** Move to Magento Root directory with CLI and execute below commands

- php bin/magento setup:upgrade
- php bin/magento setup:di:compile
- php bin/magento setup:static-content:deploy
- php bin/magento cache:flush

How to Use: Go to Stores >> Configuration >> Webiators >> Advanced Hide Price

| Ŵ         | Configuration -         |   |                                         |                                                                    | Q | <b>#</b> 2 | 👤 yogesh 🗸 |
|-----------|-------------------------|---|-----------------------------------------|--------------------------------------------------------------------|---|------------|------------|
| DASHBOARD | Scope: Default Config ▼ | 0 |                                         |                                                                    |   | Sa         | ve Config  |
| WEBIATORS | WEBIATORS               | ^ | General Configuration                   |                                                                    |   |            | $\odot$    |
| CATALOG   | Advanced Hide Price     | • | Enable<br>[store view]                  | Yes 💌                                                              |   |            |            |
| CUSTOMERS | GENERAL                 | ~ | Allowed Customer Groups<br>[store view] | NOT LOGGED IN<br>General                                           |   |            |            |
| -         | CATALOG                 | ~ |                                         | Wholesale                                                          |   |            |            |
|           | SECURITY                | ~ |                                         | Retailer                                                           |   |            |            |
| CONTENT   | CUSTOMERS               | ~ |                                         |                                                                    |   |            |            |
| REPORTS   | SALES                   | ~ |                                         |                                                                    |   |            |            |
| STORES    | ΥΟΤΡΟ                   | ~ |                                         | Product price will be bidden for the selected customer groups only | 2 |            |            |
|           |                         |   |                                         | in order price will be model for the selected customer groups only |   |            |            |

Enable module from General Configuration and update configurations as per your needs.

| Enable<br>[store view]                  | Yes                                                                              | •      |
|-----------------------------------------|----------------------------------------------------------------------------------|--------|
| Allowed Customer Groups<br>[store view] | NOT LOGGED IN<br>General<br>Wholesale<br>Retailer                                |        |
|                                         | Product price will be hidden for the selected customer group                     | s only |
| Button Label<br>[store view]            | Request a Price                                                                  |        |
| Button Action<br>[store view]           | Popup with Form                                                                  | •      |
|                                         |                                                                                  |        |
| Email Sender<br>[store view]            | General Contact                                                                  | •      |
| Send Email To<br>[store view]           | test@webiators.com<br>Note: you can also enter multiple email with comma seperat | ed.    |
| Text Color<br>[store view]              | FFFFF                                                                            |        |
| Background Color<br>[store view]        | 1979C3                                                                           |        |

Enable: Set the option to 'Yes' to enable the extension.

Allowed Customer Groups: Select customer groups from which you want to hide price.

Button Label: Change text for Button Label.

Button Action: Select option for button action.

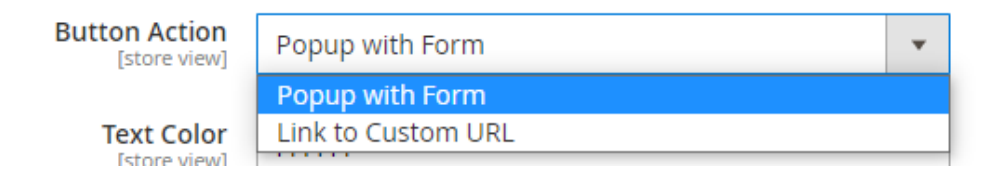

Email Sender: Select an email sender for popup form.

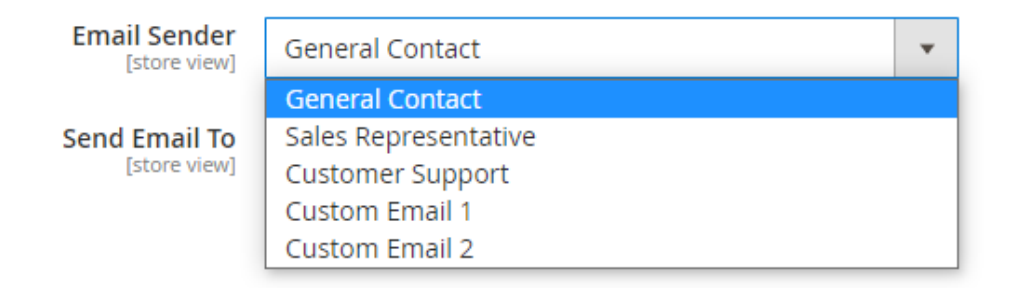

Send Email To: Specify an email address to send a popup form notification

Note: You can also enter multiple emails with comma seperated.

Below you'll see 'Advanced Hide Price' popup form.

| RMANCE  | FABRIC V                                         |    |                      |
|---------|--------------------------------------------------|----|----------------------|
| COMM    | Product Enquiry For <b>"Beaumont Summit Kit"</b> | ×  | itted Jac<br>Reviews |
|         | Full Name *                                      |    | / L                  |
| N       |                                                  |    |                      |
| E       | Email *                                          |    |                      |
|         |                                                  |    |                      |
| re Pro  | Phone Number *                                   |    | 51                   |
| no iten |                                                  |    |                      |
| b List  | Message *                                        |    | 1                    |
| no iton |                                                  | 11 | 5                    |
| noiten  |                                                  |    |                      |
|         | Submit                                           |    | the state            |
|         |                                                  |    | nce Flee             |
|         | XS S M L XS S M L XS S M L                       |    | VI L                 |

Custom Redirect URL: For "Link to custom URL" specify the redirect link.

| Button Action<br>[store view]       | Link to Custom URL                                  | • |  |
|-------------------------------------|-----------------------------------------------------|---|--|
| Custom Redirect URL<br>[store view] | customer/account/login                              |   |  |
|                                     | please enter Redirect URL ex:customer/account/login |   |  |

**Text Color:** Choose the button text color.

Background Color: Choose the button background color.

## **Customers Submitted Data:**

To see the grid please go to **Webiators**  $\rightarrow$  **Customers Submitted Data** 

| Û              | Webiators $\sim$ $\times$ | m(s) have been schedule    | ed for update. | View Details System Messages: 15 🔻 |                             |                                        |
|----------------|---------------------------|----------------------------|----------------|------------------------------------|-----------------------------|----------------------------------------|
| DASHBOARD      | Advanced Hide Price       | ted Data                   |                |                                    | Q                           | 🙎 👤 yogesh 🗸                           |
| U<br>WEBIATORS | Customers Submitted Data  | Q                          |                |                                    | ▼ Filters Oefault View ▼    | 🔅 Columns 🔻                            |
| \$<br>SALES    |                           | cords found                |                |                                    | 20 v per page <             | 1 of 1 >                               |
| Ŷ              |                           | nail                       | Phone Number   | Message                            | Product Name                | Product Sku                            |
| CATALOG        |                           | st@gmail.com               | 03456725894    | this is a test                     | Sprite Yoga Companion Kit   | 24-WG080                               |
| CUSTOMERS      |                           | cd@gmail.com               | 03456725894    | this is a test message             | Joust Duffle Bag            | 24-MB01                                |
|                |                           |                            |                |                                    |                             |                                        |
| CONTENT        |                           | merce Inc. All rights rese | rved.          |                                    |                             | Magento ver. 2.4.3                     |
| REPORTS        |                           |                            |                |                                    | Privacy Policy   Account Ac | <u>tivity</u>   <u>Report an Issue</u> |
| STORES         |                           |                            |                |                                    |                             |                                        |

## To check all customer submitted data

| 600<br>SHBOARD    | Cust   | tom          | er    | s Sub                | mitted Data                               |                                            |                                                     | Q                                                       | 🝂 👤 yogesh 🗸                                     |
|-------------------|--------|--------------|-------|----------------------|-------------------------------------------|--------------------------------------------|-----------------------------------------------------|---------------------------------------------------------|--------------------------------------------------|
| 0<br>BIATORS      | Search | h by key     | nvora | 1                    |                                           | Q                                          |                                                     | <b>Filters</b> Oefault View                             | 🔹 🏠 Columns 👻                                    |
| \$<br>SALES       | Action | าร           |       | •                    | 2 records found                           |                                            |                                                     | 20 • per page <                                         | 1 of 1 >                                         |
|                   |        |              |       |                      |                                           |                                            |                                                     |                                                         |                                                  |
| ì                 |        | Id           |       | Name                 | Email                                     | Phone Number                               | Message                                             | Product Name                                            | Product Sku                                      |
| ALOG              |        | ld<br>1      | 1     | Name<br>Test         | Email<br>test@gmail.com                   | Phone Number<br>03456725894                | Message<br>this is a test                           | Product Name Sprite Yoga Companion Kit                  | Product Sku<br>24-WG080                          |
| ATALOG<br>STOMERS |        | ld<br>1<br>2 | 1     | Name<br>Test<br>demo | Email<br>test@gmail.com<br>abcd@gmail.com | Phone Number<br>03456725894<br>03456725894 | Message<br>this is a test<br>this is a test message | Product Name Sprite Yoga Companion Kit Joust Duffle Bag | Product Sku           24-WG080           24-MB01 |

**Result In Frontend:** 

In Product List Page:

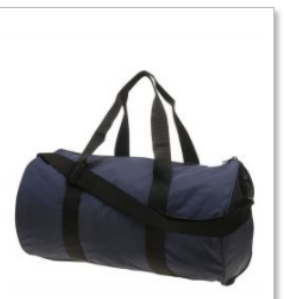

Joust Duffle Bag

Request a Price

\*\*\* 2 Reviews

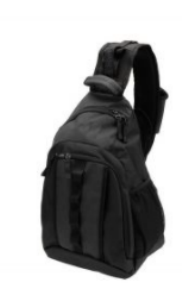

Strive Shoulder Pack

\*\*\*\* 2 Reviews

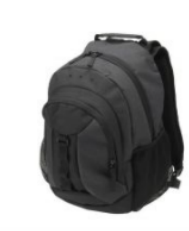

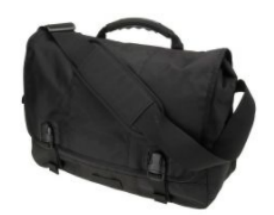

Crown Summit Backpack ★★★☆★ 3 Reviews

Wayfarer Messenger Bag

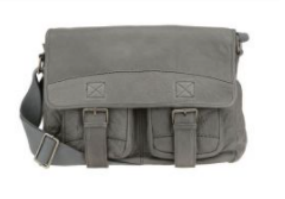

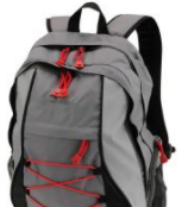

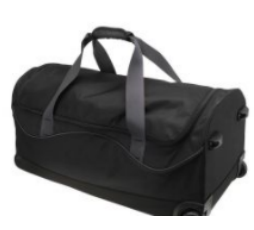

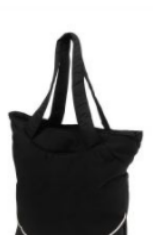

## In Product Detail Page:

| What's New Women $\checkmark$ Men $\checkmark$ Gear $\checkmark$ Training $\checkmark$ Sale |                                                      |
|---------------------------------------------------------------------------------------------|------------------------------------------------------|
| Home > Gear > Bags > Joust Duffle Bag                                                       | Joust Duffle Bag                                     |
|                                                                                             | IN STOCK<br>SKU#: 24-MB01                            |
|                                                                                             | Qty<br>1                                             |
|                                                                                             | ADD TO WISH LIST     ADD TO COMPARE  Request a Price |
|                                                                                             |                                                      |

FEEL FREE TO CONTACT for support or any custom request.

Email: <a href="mailto:support@webiators.com">support@webiators.com</a>